# GUSTARD

## DAC-A18

### High-performance Audio DAC User's Manual

| GUSTARD |         |     |
|---------|---------|-----|
|         | GUSTARD |     |
| 0000    |         | A1B |

### Table of Contents

| Front panel Introduction2                       |
|-------------------------------------------------|
| Rear panel Introduction2                        |
| Display and menu ······3                        |
| IR Remote control                               |
| Windows driver installation ·····7              |
| DSD playback settings using foobar2000 ····· 10 |
| DSD playback troubleshooting ······15           |
| Product specifications19                        |
| After-sales policy ······ 20                    |

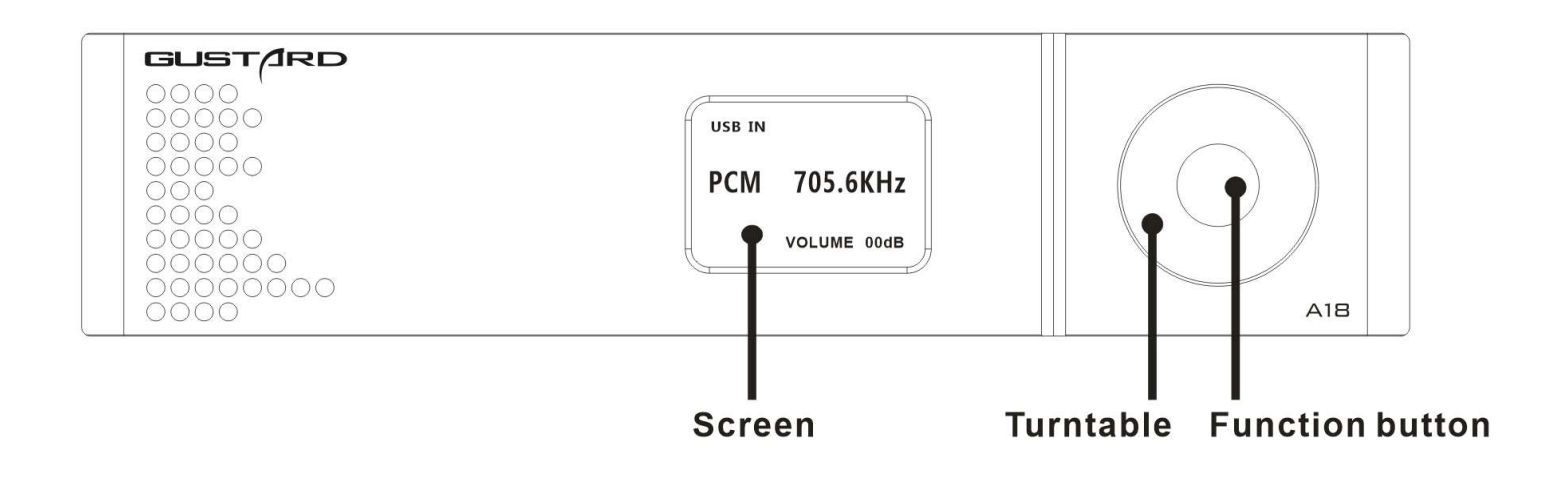

- 1. The screen will display the current input channel, encoding format and sample rate, volume and other status.
- 2. Turntable can adjust digital volume attenuation; or adjust each menu option in the menu state.
- 3. Function button, short press to cycle through digital input channels, switch items in the menu; long press to enter or exit the menu.

#### Rear panel

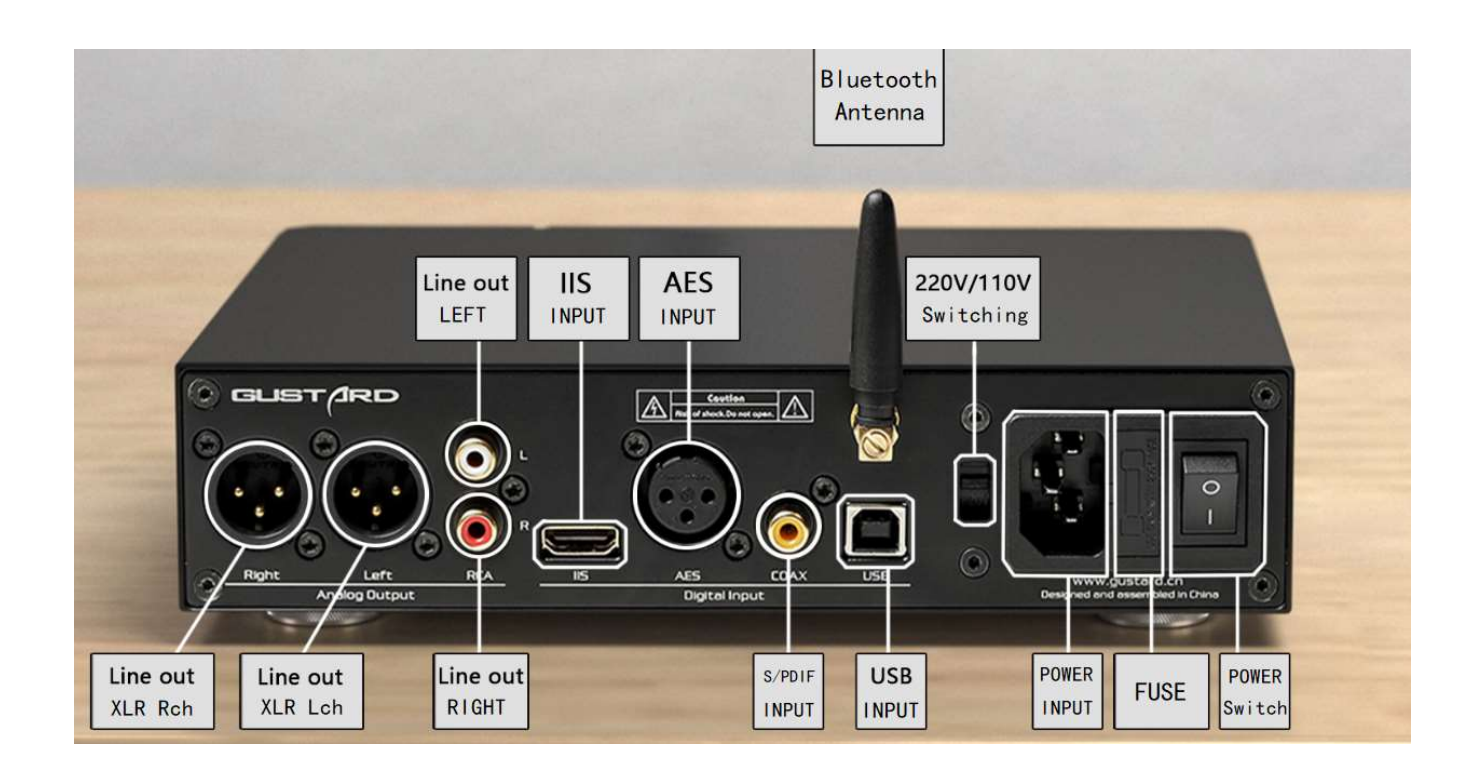

Display and menu

1. The DAC-A18 uses an OLED screen for real-time status display and functional operation. The following graphic shows the status of the main page of the screen.

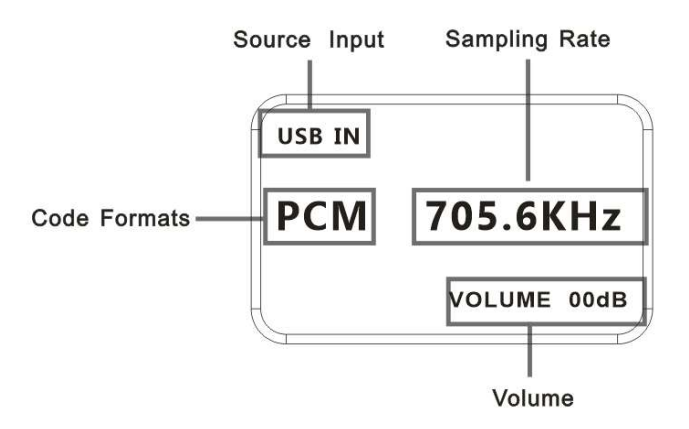

2. Digital input channel selection:

The DAC-A18 has a total of 5 input channels. In the display state of the main page, short press the function button, you can select the current input channel in the

order of COAX——AES——USB——IIS——BT.

3. VOLUME:

When the screen is the main page, you can directly adjust the digital volume attenuation function of the DAC-A18 by operating Turntable. Rotate counterclockwise to attenuate the volume and clockwise to increase the volume. The volume can be attenuated from 00dB to -90dB for a total of 90 digital volume positions.

4. Settings menu:

In the home screen state, press and hold the function button to enter the setting menu. In this state, short-press the function button to cycle through the menu items to be modified. Turntable is used to adjust the currently selected menu option. When the screen is in the setting menu, long-press the menu key again to return to the main page. The menu is switched by the movement of the arrow, in order:

> ---PCM Filter ---DSD Filter

-Bluetooth power control -Phase invert -Display control -Brightness

| PCM FILTER   | <b>SHORT SHARP</b> |
|--------------|--------------------|
| DSD FILTER   | L-BW               |
| BT POWER     | SELECTED           |
| PHASE INVERT | DISABLE            |
| DISPLAY      | AUTO OFF           |
| BRIGHTNESS   | 3                  |

5. Menu items' functions:

The following is a detailed introduction of each menu item:

a. PCM FILTER:

DAC-A18 has a total of 6 PCM digital filter types. Turning Turntable clockwise will sequentially select in the order of SHARP—SLOW—SUPER SLOW—SHORT SHARP—LOW-d SHOT—SHORT SLOW. Turn Turntable counterclockwise The cycle is reversed. SHARP is a fast roll-off digital filter, which is the most common type of digital filtering. It is the most accurate and neutral in the sense of hearing. SLOW is a slow roll-off. It has smooth out-ofband attenuation characteristics of the signal, but also because of its in-band attenuation. The attenuation characteristic will make the sound soften; SHORT SHARP / SHORT SLOW is a short delay version of SHARP / SLOW.

SUPER SLOW is similar to the effect of NOS. The extension at both ends is reduced, and the intermediate frequency is naturally suitable for human voice. LOW-d SHOT is a new filter of AKM Company, which adopts the asymmetrical pattern of front and rear ringing, and then produces a new sense of hearing.

A18 recommends the use of SHORT SHARP digital filtering.

b. DSD Filter:

The DAC-A18 DSD filter has two different bandwidths that can be adjusted, L-BW is low bandwidth; H-BW is high bandwidth. The AK4499 does not use a fixed frequency as the cutoff frequency of the filter, but automatically switches according to the DSD sampling rate. Please see the table below for the cut-off frequency:

| DSD rate | DSDFilter | Internal DSD Filter<br>Cut Off Frequency<br>@fs = 44.1 kHz |
|----------|-----------|------------------------------------------------------------|
| DSD64    | L-BW      | 37 kHz                                                     |
| DSD64    | H-BW      | 65 kHz                                                     |
| DSD128   | L-BW      | 74 kHz                                                     |
| DSD128   | H-BW      | 131 kHz                                                    |
| DSD256   | ×         | 238 kHz                                                    |
| DSD512   | ×         | 476 kHz                                                    |

\* The bandwidth of DSD256 and DSD512 are fixed and are not affected by the options.

c. BT POWER

Bluetooth power control, A18 high-definition Bluetooth module can only be turned on when the Bluetooth channel is selected. Option "SELECTED" Bluetooth can only be connected when the current input channel is Bluetooth.. Option "ALWAYS" will always enable Bluetooth connection. The Bluetooth name of A18 is GUSTARD BT.

d. PHASE INVERT (Analog output phase inverting switch):

This function has two options: DISABLE (RCA positive phase output - XLR American standard) and ENABLE (RCA inverted output - XLR Japanese / European standard) optional.

When this function is DISABLEd, the RCA output of the DAC-A18 is positive phase, and the XLR balanced output is the American standard polarity output, which is 1 ground, 2 hot, and 3 cold.

When this function is ENABLEd, not only the RCA output is the inverting output, but the XLR balanced output will be the Japanese/European standard polarity output, which is 1 ground, 2 cold, and 3 hot.

e. DISPLAY (display control):

"ALWAYS" means that the screen is always on and displays various states.

"AUTO OFF" automatically turns off the screen. If there is no operation, the screen will automatically turn off after 10 seconds.

Any operation of the fuselage and remote control will wake up the screen. If there is a new change in the current playback sampling rate, it will also wake up the screen.

f. BRIGHTNESS (Screen brightness):

This menu item adjusts the brightness of the OLED screen, and a total of 8 screen brightness levels can be adjusted.

#### IR Remote control

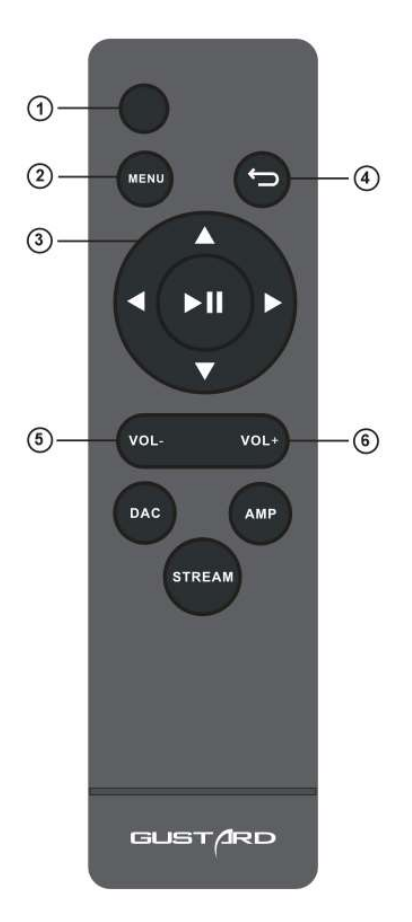

- \* DAC-A18 uses the new remote control, please press and hold the DAC key for more than 3 seconds to enter the DAC operation mode.
- (1) Mute button: In the non-mute state, press this button once, the DAC-A18 will be muted; press this button again to unmute.
- (2) Menu button: Press this button once to enter the setup menu of the DAC-A18, press this button again to exit the setting menu.
- ③ D-pad and OK button: After entering the setting menu of the DAC-A18, use the up/down of the D-pad to switch the function to be adjusted, and adjust the options by left/right. Press OK to confirm the result and return to the main page.
- ④ Back button: Returns to the main page state.
- (5) Volume minus button: When the DAC-A18 is in the main page state, press this button to decrease the volume.
- (6) Volume plus button: When the DAC-A18 is in the main page state, press this button to increase the volume.

Note: • The operating distance varies depending on the angle. • If there is something between the remote control and the IR sensor, it may not operate normally. • If the remote control will not be used for a long time (one month or longer), remove the battery. • If the battery Leaking, please thoroughly clean all the residues in the battery compartment and install new batteries. • When using other devices controlled by infrared rays, using this remote control may operate these devices by mistake.

#### Windows driver installation

\*The unit's accessories contain a CD containing the GUSTARD USB Audio driver. This driver can also be downloaded from our official website http://www.gustard.cn

\*This driver supports Windows 7 (SP1 and newer); Windows 8; Windows 10

- 1. For users who use a desktop PC to connect to the DAC-A18, it is recommended to use the native USB2.0 interface. It is also highly recommended to use the USB port on the back of the chassis. Because the USB port on the rear panel of the chassis is directly connected to the motherboard. The USB port on the front of the chassis is connected to the motherboard with an extension cable, which has a certain negative effect on high-speed signals.
- 2. Please connect the DAC-A18 to the computer with the USB cable, then turn on the power of the DAC-A18. The computer will prompt you to find new hardware and try to set the device. If you don't see this prompt, please try to replace other USB ports or manually restart DAC-A18.

✿ 正在设置设备 正在设置"Gustard USB Audio 2.0"。 3. Open the CD and double-click to run the Gustard\_USBAudio\_v1A\_2018-10-15\_setup.exe program.

If the "User Account Control" window appears, click "Yes".

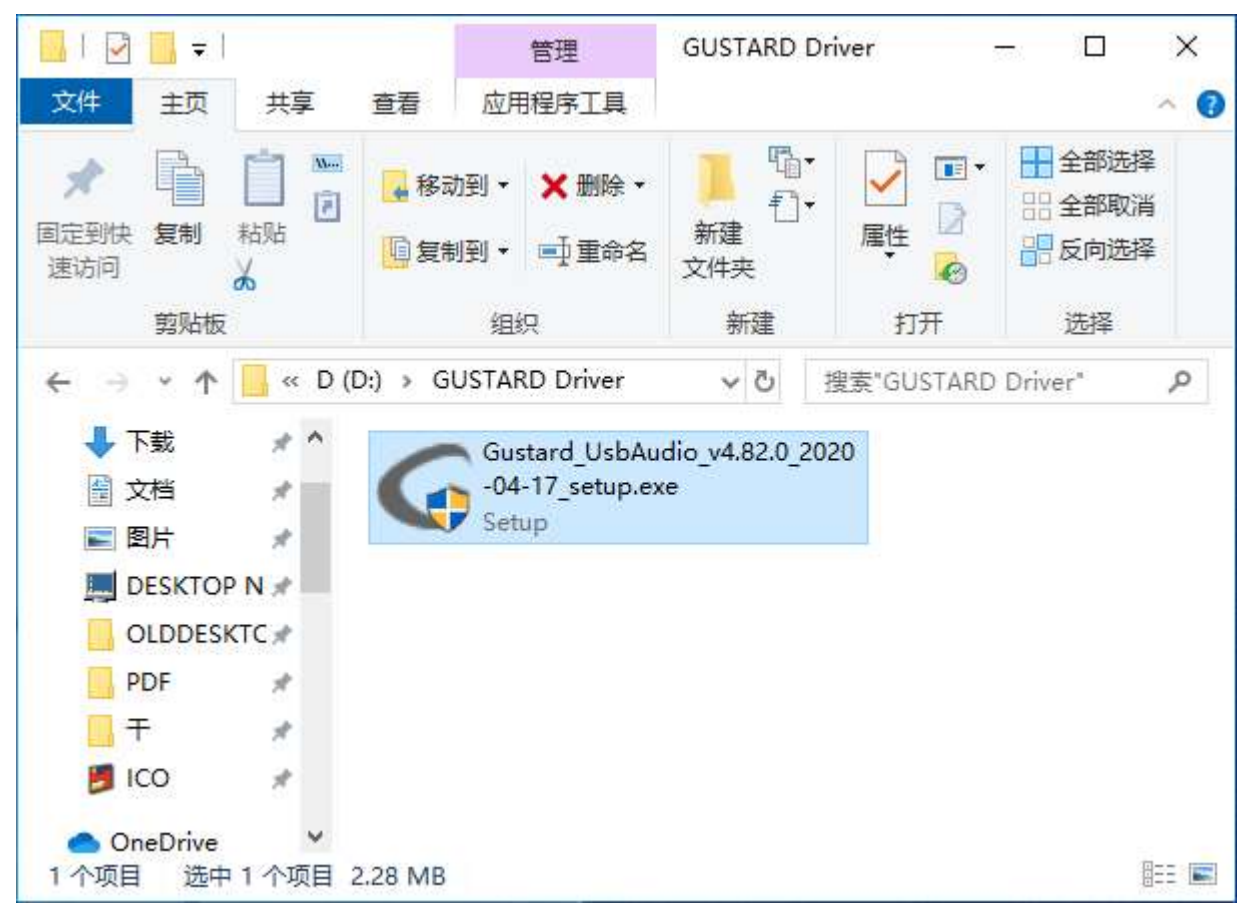

4. Click the next or install button as prompted.

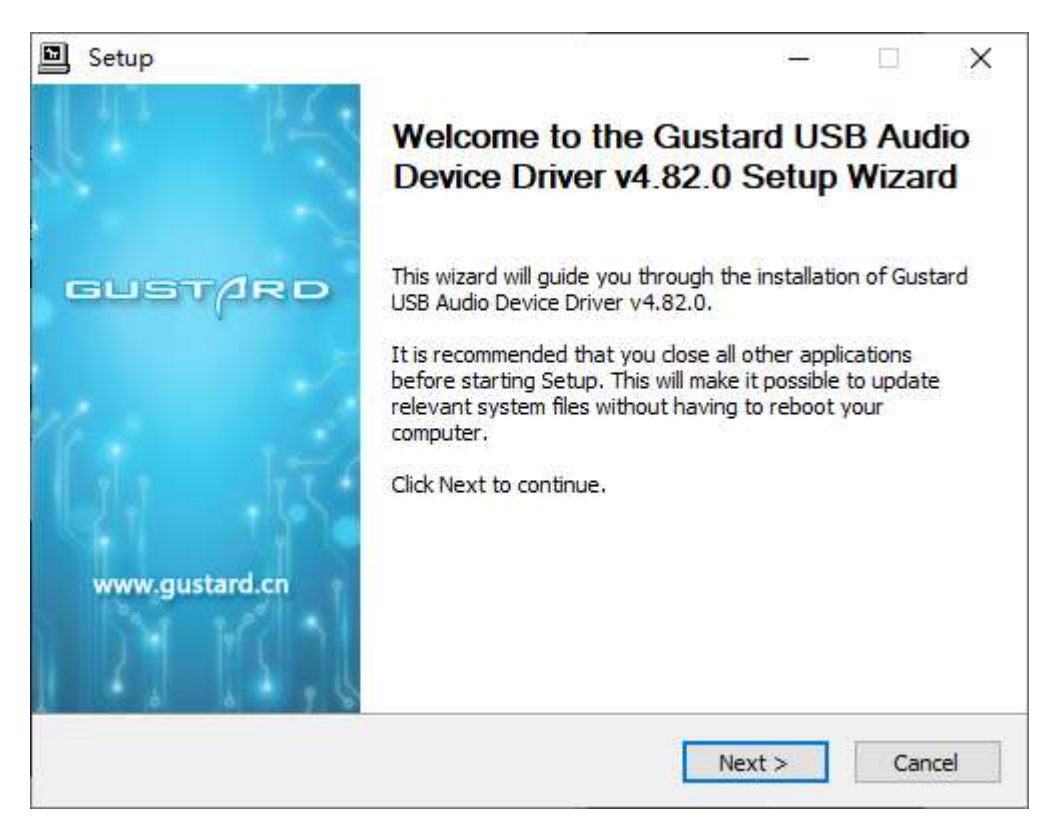

5. When the installer checks the device, if there is a red text prompt: Setup requires that the device is..., please restart the GUSTARD DAC-A18 or re-plug the USB cable.

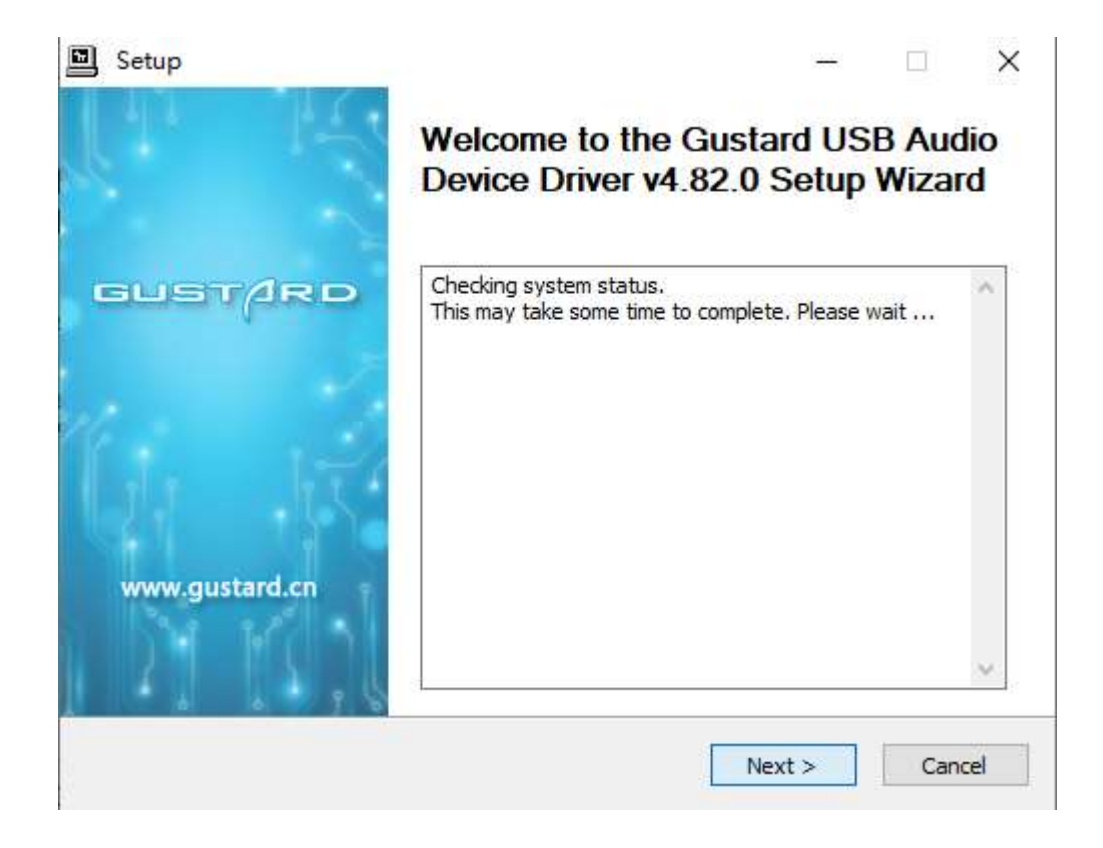

6. The figure below shows the screen for successfully installing the driver. Click Finish to complete the installation.

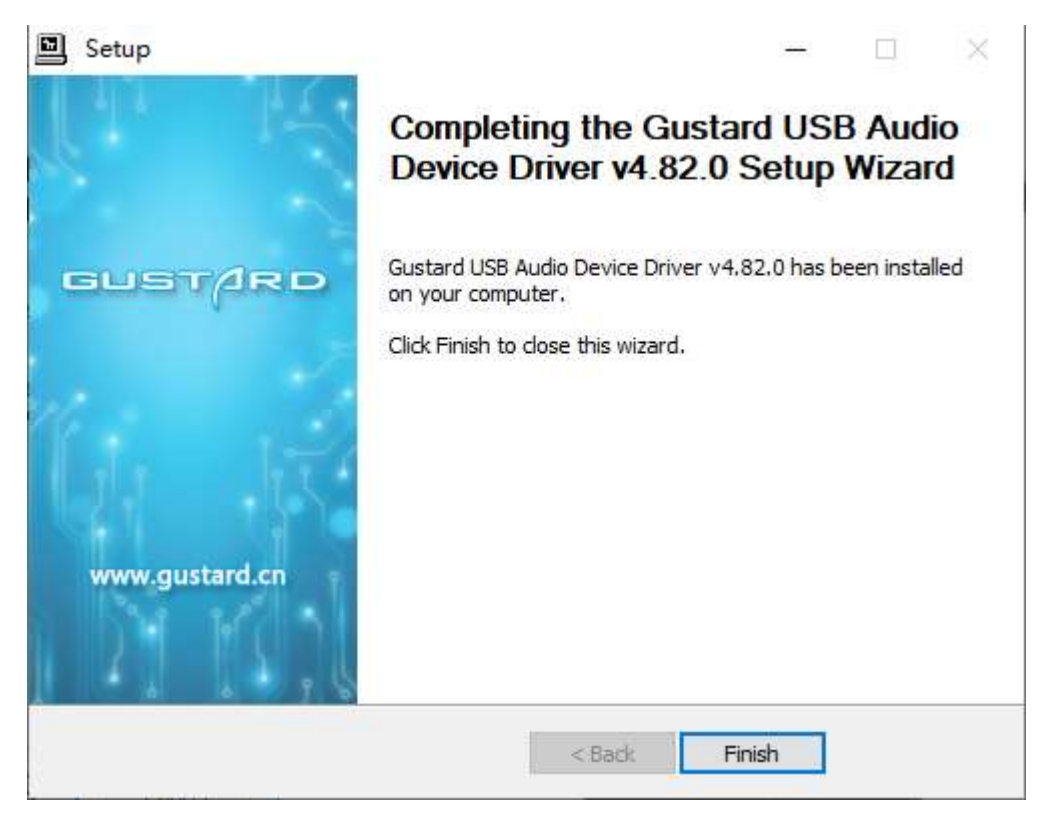

DSD playback settings using foobar2000

1. Open the folder foobar2000\_DSD\_0.7.X, double-click to run ASIOProxyInstall-0.7.2.exe, and then click next or install to complete the installation.

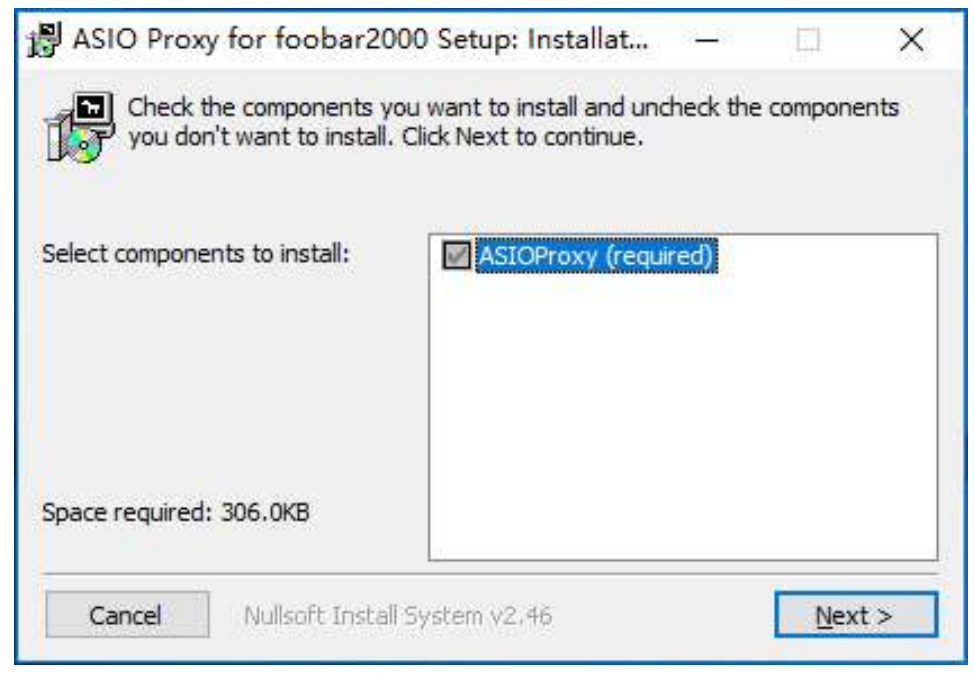

2. Run Foobar2000. Click File -> Preferences.

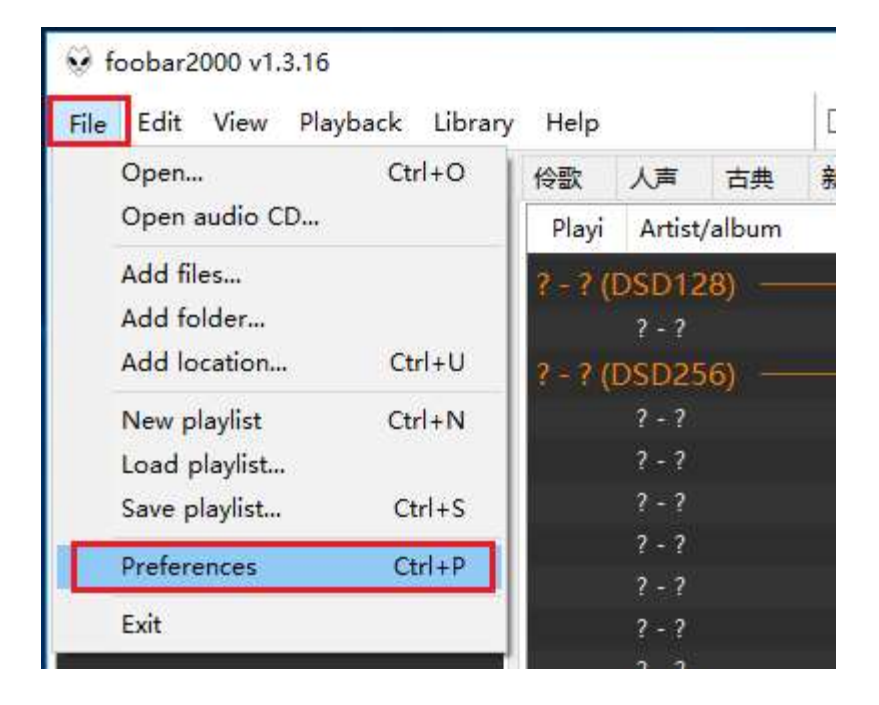

#### 3. Click on "Components" on the left and click on "Install" on the bottom right.

| - Components 1                                                                                                    | Installed components:                                                                                                    | Ri                                                                                                    | ght-click a com                                                                                                    | ponent for ad                                                                             | ditional options |
|----------------------------------------------------------------------------------------------------|----------------------------------------------------------------------------------------------------|----------------------------------------------------------------------------------------------------|----------------------------------------------------------------------------------------------------|-------------------------------------------------------------------------------------------|------------------|
| Components<br>Display<br>Context Menu<br>Colors and Fonts<br>Playlist View<br>Keyboard Shortcuts<br>Media Library<br>Album List<br>Networking<br>Playback<br>DSP Manager<br>Output<br>Shell Integration<br>Tools<br>Tagging<br>freedb Tagger<br>Advanced | Installed components:<br>Name<br>Album List<br>CD Audio Decoder<br>Converter<br>Default User Interface<br>Equalizer<br>FFmpeg Decoders<br>File Operations<br>foobar 2000 core<br>Monkey's Audio Decoder<br>Online Tagger<br>ReplayGain Scanner<br>Resampler DSP (SSRC X)<br>Standard DSP Array<br>Standard Input Array<br>WASAPI output support<br>ZIP/GZIP/RAR Reader | Version           4.5           3.0           1.5           0.9.5           1.2           3.2.4           2.2.2           1.3.16           2.1.7           0.7           2.2.2           0.57           1.3.1           1.0           3.3           1.8 | ght-click a com<br>Module<br>foo_albun<br>foo_cdda<br>foo_convi<br>foo_ui_st<br>foo_dsp_<br>foo_input<br>foo_fileop<br>Core<br>foo_input<br>foo_freed<br>foo_rgsca<br>foo_dsp_<br>foo_osp_<br>foo_out_<br>foo_unpa | nponent for ad<br>nlist<br>erter<br>d<br>eq<br>std<br>ssrcX<br>std<br>std<br>wasapi<br>dk | ditional options |
|                                                                                                    | Get more components<br>Why are some components grayed ou                                                                                                    | <u>t2</u>                                                                                                    | 2<br>Install                                                                                                    | <u>C</u> opy report                                                                       | Get updates      |
|                                                                                                    | Reset all Reset page                                                                                                    |                                                                                                    | ок                                                                                                    | Cancel                                                                                    | Apply            |

Use the mouse to select two files at the same time, or press Ctrl to select two files at the same time. Then click "Open".

| T         | « GL | ISTARD US | S → foobar2000_DSD_0.7.>   | 0 v             | 搜索"fool    | bar2000_DSD_0.7.X" | 9 |
|-----------|------|-----------|----------------------------|-----------------|------------|--------------------|---|
| 组织 🔹 新建了  | 7件夹  |           |                            |                 |            |                    | 0 |
| ConeDrive | ^    | 名称        | ^                          | 修改日             | 期          | 类型                 | オ |
| - 此由脑     |      | 🔛 foo_    | input_sacd.fb2k-component  | 2015/4          | 4/6 21:41  | foobar2000 Co      |   |
|           |      | 🔛 foo_    | out_asio.fb2k-component    | 2013/           | 5/24 17:17 | foobar2000 Co      |   |
| 副初節       |      |           |                            |                 | 1          |                    |   |
| 国際片       |      | -         |                            |                 |            |                    |   |
| ■ 文档      |      |           |                            |                 |            |                    |   |
| ↓ 下载      |      |           |                            |                 |            |                    |   |
| × ± =     | ~    | <         |                            |                 |            |                    | 8 |
| 1 日示      |      | CND. IT   | out asio fb2k-component" ' | 'foo input sa ∨ | foobar2    | 000 components (fo | ~ |
|           | 文件名  | UNE TOO   | ULL ASIC, DAR CULLUUTELL   |                 |            |                    |   |

| ame<br>Ibum List<br>D Audio Decoder<br>onverter<br>efault User Interface<br>qualizer<br>Fmpeg Decoders<br>ile Operations<br>pobar 2000 core<br>Ionkey's Audio Decoder | Version<br>4,5<br>3,0<br>1,5<br>0,9,5<br>1,2<br>3,2,4<br>2,2,2<br>1,3,16                                                                                                    | Module<br>foo_albumlist<br>foo_cdda<br>foo_converter<br>foo_ui_std<br>foo_dsp_eq<br>foo_input_std<br>foo_fileops                                                                                                    |                                                                                                    |  |
|----------------------------------------------------------------------------------------------------|----------------------------------------------------------------------------------------------------|----------------------------------------------------------------------------------------------------|----------------------------------------------------------------------------------------------------|--|
| lbum List<br>D Audio Decoder<br>onverter<br>efault User Interface<br>qualizer<br>Empeg Decoders<br>ile Operations<br>pobar 2000 core<br>Ionkey's Audio Decoder        | 4.5<br>3.0<br>1.5<br>0.9.5<br>1.2<br>3.2.4<br>2.2.2<br>1.3.16                                                                                                    | foo_albumlist<br>foo_cdda<br>foo_converter<br>foo_ui_std<br>foo_dsp_eq<br>foo_input_std<br>foo_fileops                                                                                                    |                                                                                                    |  |
| D Audio Decoder<br>onverter<br>efault User Interface<br>qualizer<br>Empeg Decoders<br>ile Operations<br>pobar 2000 core<br>Ionkey's Audio Decoder                     | 3.0<br>1.5<br>0.9.5<br>1.2<br>3.2.4<br>2.2.2<br>1.3.16                                                                                                    | foo_cdda<br>foo_converter<br>foo_ui_std<br>foo_dsp_eq<br>foo_input_std<br>foo_fileops                                                                                                    |                                                                                                    |  |
| onverter<br>efault User Interface<br>qualizer<br>Empeg Decoders<br>ile Operations<br>pobar 2000 core<br>Ionkey's Audio Decoder                                        | 1.5<br>0.9.5<br>1.2<br>3.2.4<br>2.2.2<br>1.3.16                                                                                                    | foo_converter<br>foo_ui_std<br>foo_dsp_eq<br>foo_input_std<br>foo_fileops                                                                                                    |                                                                                                    |  |
| efault User Interface<br>qualizer<br>Empeg Decoders<br>ile Operations<br>pobar2000 core<br><b>Ionkey's Audio Decoder</b>                                              | 0.9.5<br>1.2<br>3.2.4<br>2.2.2<br>1.3.16                                                                                                    | foo_ui_std<br>foo_dsp_eq<br>foo_input_std<br>foo_fileops                                                                                                    |                                                                                                    |  |
| qualizer<br>Fmpeg Decoders<br>ile Operations<br>oobar2000 core<br>Ionkey's Audio Decoder                                                                              | 1.2<br>3.2.4<br>2.2.2<br>1.3.16                                                                                                    | foo_dsp_eq<br>foo_input_std<br>foo_fileops                                                                                                    |                                                                                                    |  |
| Fmpeg Decoders<br>ile Operations<br>pobar 2000 core<br>Ionkey's Audio Decoder                                                                                         | 3.2.4<br>2.2.2<br>1.3.16                                                                                                    | foo_input_std<br>foo_fileops                                                                                                    |                                                                                                    |  |
| ile Operations<br>bobar 2000 core<br>Ionkey's Audio Decoder                                                                                                    | 2.2.2<br>1.3.16                                                                                                    | foo_fileops                                                                                                    |                                                                                                    |  |
| oobar2000 core<br>Ionkey's Audio Decoder                                                                                                    | 1.3.16                                                                                                    | Core                                                                                                    |                                                                                                    |  |
| Ionkey's Audio Decoder                                                                                                    |                                                                                                    | Core                                                                                                    |                                                                                                    |  |
| 가장 것은 것 같은 것은 것은 것은 것은 것은 것을 다 가지 않는다.                                                                                                    | 2.1.7                                                                                                    | foo_input_monkey                                                                                                    |                                                                                                    |  |
| Inline Tagger                                                                                                    | 0,7                                                                                                    | foo_freedb2                                                                                                    |                                                                                                    |  |
| ReplayGain Scanner                                                                                                    |                                                                                                    | foo_rgscan                                                                                                    |                                                                                                    |  |
| Resampler DSP (SSRC X)                                                                                                    |                                                                                                    | foo_dsp_ssrcX                                                                                                    |                                                                                                    |  |
| Standard DSP Array                                                                                                    |                                                                                                    | foo_dsp_std                                                                                                    |                                                                                                    |  |
| Standard Input Array                                                                                                    |                                                                                                    | foo_input_std                                                                                                    |                                                                                                    |  |
| WASAPI output support                                                                                                    |                                                                                                    | foo_out_wasapi                                                                                                    |                                                                                                    |  |
| IP/GZIP/RAR Reader                                                                                                    | 1.8                                                                                                    | foo unpack                                                                                                    | - 12                                                                                                    |  |
| unknown - please apply changes to load)                                                                                                    | (unknown)                                                                                                    | foo_input_sacd                                                                                                    |                                                                                                    |  |
| unknown - please apply changes to load)                                                                                                    | (unknown)                                                                                                    | foo_out_asio                                                                                                    | 1                                                                                                    |  |
|                                                                                                    | Resampler DSP (SSRC X)<br>Standard DSP Array<br>Standard Input Array<br>VASAPI output support<br>IIP/GZIP/RAR Reader<br>unknown - please apply changes to load)<br>unknown - please apply changes to load) | Resampler DSP (SSRC X)       0.57         Standard DSP Array       1.3.1         Standard Input Array       1.0         VASAPI output support       3.3         IIP/GZIP/RAR Reader       1.8         unknown - please apply changes to load)       (unknown) | Acesampler DSP (SSRC X)       0.57       foo_dsp_ssrcX         Standard DSP Array       1.3.1       foo_dsp_std         Standard Input Array       1.0       foo_input_std         VASAPI output support       3.3       foo_out_wasapi         ITP/GZIP/RAR Reader       1.8       foo_input_sacd         unknown - please apply changes to load)       (unknown)       foo_out_asio |  |

Two rows of component information will be added to the component list, followed by "Apply".

The window shown below will pop up and click "OK". Then Foobar2000 will restart.

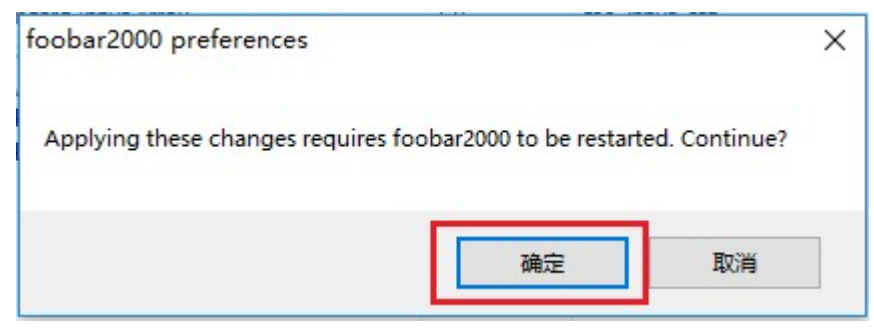

4. Click File  $\rightarrow$  Preferences again.

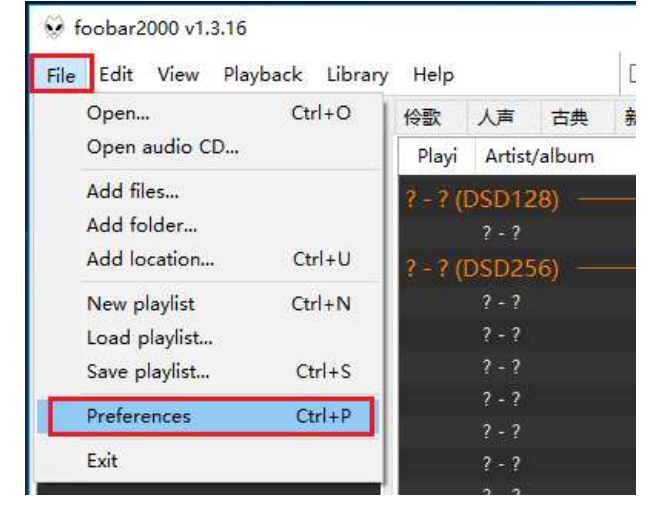

#### 5. Expand Playback - Output - ASIO, and double-click foo\_dsd\_asio.

| Preferences: ASIO                                                                                  |                                                                                                    |                                                              | ?     | ×   |  |
|----------------------------------------------------------------------------------------------------|----------------------------------------------------------------------------------------------------|--------------------------------------------------------------|-------|-----|--|
| ···· Components                                                                                    | ASIO drivers                                                                                                    |                                                              |       |     |  |
| Context Menu Colors and Fonts Playlist View Keyboard Shortcuts Media Library Album List Naturation | ASIO Chord 1.05<br>Combo384 ASIO 1.03<br>BR AVO-HD<br>foo_dsd_asio<br>GROOVE TEST NATIVE<br>GROOVE TEST NATIVE<br>GROOVE TEST NATIVE<br>GROOVE TEST NATIVE<br>GROOVE TEST NATIVE<br>GROOVE TEST NATIVE         | river<br>DF<br>33                                            |       |     |  |
| Networking                                                                                         | Double-click an entry to activate the driver's control panel.                                                                                                    |                                                              |       |     |  |
| ✓ Playback                                                                                         | Use 64-bit ASIO drivers                                                                                                    |                                                              |       |     |  |
| 1 DSP Manager                                                                                      | Run with high process priority                                                                                                    |                                                              |       |     |  |
| 2 ASIO 3<br>                                                                                       | Custom channel mappings                                                                                                    |                                                              |       |     |  |
|                                                                                                    |                                                                                                    |                                                              | Add N | lew |  |
| ✓ Tagging<br>freedb Tagger                                                                         |                                                                                                    |                                                              | Edi   | t   |  |
| and Advanced                                                                                       |                                                                                                    |                                                              | Remo  | ove |  |
|                                                                                                    | This feature allows you to configure alternate channel mapping<br>soundcards.<br>You may need to close and re-open the foobar 2000 preference<br>added mappings to appear as output devices in the "output" pr | is for your ASIO-enabled<br>es dialog for your newly<br>age. |       |     |  |
|                                                                                                    | Reset all Reset page                                                                                                    | OK Cancel                                                    | Ap    | ply |  |

6. In the "foo\_dsd\_asio v0.7.2" window. Select "Gustard USB Audio" from the drop-down menu of the first line ASIO Driver.

Select "ASIO Native" from the drop-down menu in the second line of the DSD Playback Method.

For other settings, please make the same selection according to the red box in the figure. Then click the X in the upper right corner to exit.

| foo_dsd_asio v0.7.2  |                          |   |     | × |
|----------------------|--------------------------|---|-----|---|
| ASIO Driver:         | Gustard USB Audio Device |   |     | • |
| DSD Playback Method: | ASIO Native              |   |     | • |
| DSD to DSD Method:   | None                     | • | Fs: | • |
| PCM to DSD Method:   | None                     | • | Fs: | • |
| DSD/PCM Transition:  | 50 ms                    | • |     |   |

 Click "Output" on the left, then select "ASIO:foo\_dsd\_asio" from the drop-down menu for "Device" on the right.

| Components                                                                                  | Device                                 |                                                |             |
|---------------------------------------------------------------------------------------------|----------------------------------------|------------------------------------------------|-------------|
| · Display<br>··· Context Menu                                                               | ASIO : foo_dsd_asio                    | 2                                              |             |
| <ul> <li>Default User Interface</li> <li>Colors and Fonts</li> <li>Playlist View</li> </ul> | Buffer length                          | -                                              |             |
| Keyboard Shortcuts                                                                          |                                        |                                                |             |
| · Media Library                                                                             |                                        | 960 ms                                         |             |
| Album List                                                                                  | Warning: setting too low buffer ler    | oth may cause some visualization effects to st | op workina. |
| Networking                                                                                  |                                        |                                                | 1           |
| Playback                                                                                    | Output format                          |                                                |             |
| V Output                                                                                    | Output data format:                    | - 10                                           | Dither      |
| ASIO                                                                                        | Output data format will be chosen auto | matically for the selected device              |             |
|                                                                                             | Ouput data format will be chosen add   | inaucally for the selected device.             |             |
| Tools                                                                                       |                                        |                                                |             |
|                                                                                             |                                        |                                                |             |
| freedb Tagger                                                                               |                                        |                                                |             |
| Advanced                                                                                    |                                        |                                                |             |
|                                                                                             |                                        |                                                |             |
|                                                                                             |                                        |                                                |             |
|                                                                                             |                                        |                                                |             |
|                                                                                             |                                        |                                                |             |
|                                                                                             |                                        |                                                |             |
|                                                                                             |                                        |                                                |             |
|                                                                                             |                                        |                                                |             |
|                                                                                             |                                        |                                                |             |

8. Then click on Tools -> SACD and select "DSD" from the drop-down menu in the Output Mode on the right. Finally click "OK" below to complete the setup.

| Preferences: SACD                                                               |                  |                        |            |              |        | ?  | X   |
|---------------------------------------------------------------------------------|------------------|------------------------|------------|--------------|--------|----|-----|
| Components     ✓ Display     Context Menu                                       | Output Mode:     | DSD v 3                |            |              |        |    |     |
| Contract Hend     Default User Interface     Colors and Fonts     Defaults View | PCM Volume:      | +6dB 🗸 🗍 D             | eClicker [ | Log Overload | S      |    |     |
| Keyboard Shortcuts                                                              | PCM Samplerate:  | 352800 💛               |            |              |        |    |     |
| - Album List                                                                    | DSD2PCM Mode:    | Multistage (Fixed-Poin | t)         | - Load       | Save   |    |     |
| DSP Manager                                                                     | Preferable Area: | Stereo 🗸 🗸             |            |              |        |    |     |
| ASIO<br>Shell Integration<br>Tools<br>1 agging<br>6 freedb Tagger<br>Advanced   | Editable Tags    | Store Tags With ISO    | I          |              |        |    |     |
|                                                                                 | Reset all Res    | et page                | 4          | ОК           | Cancel | Åp | ply |

#### DSD playback troubleshooting for Foobar2000

1. Q: Why does my foobar2000 preference window play (Playback) -> Output (Output) does not show ASIO?

A: Because you don't have the ASIO component installed. Drag the foo\_out\_asio.fb2kcomponent file from the foobar2000\_DSD\_0.7.X folder to the space in the box to the right of the component option in the preference window of foobar2000, then click the "Apply" button in the lower right corner. Click OK in the Restart foobar2000 dialog that pops up at this time. After restarting foobar2000, you can find the ASIO option.

| 😔 foobar2000 v1.3.8                                                                                                    |                                                                                                    |                                                                                                |                                                                                                    |  |
|----------------------------------------------------------------------------------------------------|----------------------------------------------------------------------------------------------------|------------------------------------------------------------------------------------------------|----------------------------------------------------------------------------------------------------|--|
| 参数选项: 组件                                                                                                    | Re Conservé                                                                                                    |                                                                                                | ×                                                                                                    |  |
| ▲播放                                                                                                    | 已安装组件:                                                                                                    | 已找到的组件: (右键点击可查看插件的附加选项)                                                                       |                                                                                                    |  |
| DSP 管理器                                                                                                    | 名称                                                                                                    | 版本                                                                                             | 组件                                                                                                    |  |
| <ul> <li>▲ 輸出</li> <li>▲ ILA</li> <li>▲ ILA</li> <li>▲ SACD</li> <li>→ SACD</li> <li>→ 快捷鍵</li> <li>&gt; 媒体库</li> <li>→ 外壳交互</li> <li>→ 网络</li> <li>&gt; 显示</li> <li>→ 组件</li> <li>→ 高级</li> </ul> | ASIO support<br>CD 音频解码器<br>foobar 2000 核心<br>Monkey's Audio 解码器<br>Super Audio CD Decoder<br>标准 DSP 组<br>标准输入组<br>播放增益扫描器<br>均衡器<br>默认用户界面<br>专辑列表                  | 2.1.2<br>3.0<br>1.3.8<br>2.1.7<br>0.7.8<br>1.3.1<br>1.0<br>2.2.1<br>1.0<br>0.9.5<br>4.5<br>1.5 | foo_out_asio<br>foo_cdda<br>Core<br>foo_input_monkey<br>foo_input_sacd<br>foo_dsp_std<br>foo_input_std<br>foo_rgscan<br>foo_dsp_eq<br>foo_ui_std<br>foo_albumlist<br>foo_albumlist |  |
| <ul> <li>④ ● ● ● </li> <li>④ foobar20 → foob</li> <li>组织 ● ● Install ● 新建文</li> <li>● 桌面</li> <li>● 桌面</li> <li>● 最近访问的位置</li> <li>● ● ● ● ● ● ● ● ● ● ● ● ● ● ● ● ● ● ●</li></ul>                 | aar2000 Components   4 4 推<br>件夹<br>foo_input_sacd.fb2k-component<br>foobar2000 Component<br>169 KB<br>foo_out_asio.fb2k-component<br>foobar2000 Component<br>182 KB | € foobar2000                                                                                   | 2 C P<br>②<br>※<br>③<br>※<br>③<br>※<br>③<br>※<br>③<br>※<br>③<br>③                                                                                                    |  |

2. Q: Why is there no SACD in the tool options in my foobar2000's preference window?

A: Because you don't have the SACD component installed. Drag the foo\_input\_sacd.fb2k-component file from the foobar2000\_DSD\_0.7.X folder to the space in the box to the right of the component option in the preference window of foobar2000, then click the "Apply" button in the lower right corner. Click OK in the Restart foobar2000 dialog that pops up at this time. After restarting foobar2000, you can find the ASIO option.

| ■播放                                                                                                    | 已安装组件:                                                                                                    | 已找到的                                         | 已找到的组件: (右键点击可查看插件的附加选                                             |  |  |
|----------------------------------------------------------------------------------------------------|----------------------------------------------------------------------------------------------------|----------------------------------------------|--------------------------------------------------------------------|--|--|
| DSP 管理器                                                                                                    | 名称                                                                                                    | 版本                                           | 组件                                                                 |  |  |
| ▲·锏凸<br>ASIO<br>- 丁旦                                                                                                    | ASIO support<br>CD 音频解码器                                                                                                    | <b>2.1.2</b><br>3.0                          | foo_out_asio<br>foo_cdda                                           |  |  |
| SACD                                                                                                    | foobar2000 核心                                                                                                    | 1.3.8                                        | Core                                                               |  |  |
| 快捷键                                                                                                    | Monkey's Audio 解码器                                                                                                    | 2,1,7                                        | foo_input_monkey                                                   |  |  |
| 媒体库                                                                                                    | Super Audio CD Decoder                                                                                                    | 0.7.8                                        | foo_input_sacd                                                     |  |  |
| 外壳交互                                                                                                    | 标准 DSP 组                                                                                                    | 1.3.1                                        | foo_dsp_std                                                        |  |  |
| 网络                                                                                                    | 标准输入组                                                                                                    | 1.0                                          | foo_input_std                                                      |  |  |
| 显示                                                                                                    | 播放增益扫描器                                                                                                    | 2.2.1                                        | too_rgscan                                                         |  |  |
| 组计                                                                                                    | 「「切倒器」                                                                                                    | 1.0                                          | foo_dsp_eq                                                         |  |  |
|                                                                                                    | 默认用尸芥面                                                                                                    | 0.9.5                                        | foo_ui_std                                                         |  |  |
|                                                                                                    | 「「ち館列表」                                                                                                    | 4,5                                          | roo_albumlist                                                      |  |  |
| () . ( fachar)0                                                                                                    | 转换器                                                                                                    | 1.5                                          |                                                                    |  |  |
| v v foobar20                                                                                                    | 转换器<br>▶ foobar2000 Components                                                                                                    | 1.5<br>「」<br>授家 foobar                       | foo_converter                                                      |  |  |
| ●<br>●<br>●<br>●<br>●<br>●<br>●<br>●<br>●<br>●<br>●<br>●<br>●<br>●<br>●<br>●<br>●<br>●<br>●                                             | ◆ foobar2000 Components <del>、</del> ◆ ◆                                                                                                    | 1.5<br>伊爾爾爾爾爾爾爾爾爾爾爾爾爾爾爾爾爾爾爾爾爾爾爾爾爾爾爾爾爾爾爾爾爾爾爾爾 | foo_converter<br>-2000 C P                                         |  |  |
| ● ● ● 《 foobar20<br>主织 ▼ ● Install ▼                                                                                                    | ◆ foobar2000 Components<br>◆ foobar2000 Components<br>新建文件夹<br>foo_input_sacd.fb2k-componen                                                                                                    | 1.5<br><i>提索 foobal</i><br>第二 •              | foo_converter<br>-2000 C P                                         |  |  |
| <ul> <li>▼● ● K foobar20</li> <li>④ Install ▼</li> <li>● T载</li> <li>● 重真面</li> </ul>                                                   | 转换器<br>▶ foobar2000 Components →<br>新建文件夹<br>foo_input_sacd.fb2k-component<br>foobar2000 Component                                                                                                    | 1.5<br>/* / 搜索 foobar                        | foo_converter<br>-2000 C P                                         |  |  |
| <ul> <li>▼ ● ▲ foobar20</li> <li>銀 ▼ ● Install ▼</li> <li>● 下载</li> <li>■ 桌面</li> <li>● 最近访问的位置</li> </ul>                              | 转换器<br>► foobar2000 Components<br>新建文件夹<br>foo_input_sacd.fb2k-component<br>foobar2000 Component<br>169 KB                                                                                                    | 1.5<br>/** / 搜索 foobar<br>副王 マ<br>t          | foo_converter                                                      |  |  |
| <ul> <li>● ● ● </li> <li>● ● ● </li> <li>● Install ●</li> <li>● 下载</li> <li>● 東面</li> <li>● 最近访问的位置</li> </ul>                          | <ul> <li>转换器</li> <li>foobar2000 Components →</li> <li>新建文件夹</li> <li>foo_input_sacd.fb2k-component<br/>foobar2000 Component<br/>169 KB</li> <li>foo_out_asio.fb2k-component</li> </ul>                                                                                                    | 1.5<br>伊介 / 搜索 foobar                        | foo_converter<br>-2000 C >                                         |  |  |
| <ul> <li>▼ ● </li> <li>◆ Install ▼</li> <li>● Install ▼</li> <li>● 下载</li> <li>● 桌面</li> <li>● 最近访问的位置</li> </ul>                       | <ul> <li>         • foobar2000 Components         <ul> <li>             foo_input_sacd.fb2k-component             foobar2000 Component             169 KB         </li> </ul> </li> <li>         foo_out_asio.fb2k-component         foobar2000 Component         <ul> <li>             foo_out_asio.fb2k-component             foobar2000 Component         </li> </ul> </li> </ul> | 1.5<br>伊 搜索 foobar<br>副 •                    | foo_converter<br>-2000 C P                                         |  |  |
| <ul> <li>▼ ● foobar20</li> <li>銀 ▼ ● Install ▼</li> <li>● 東面</li> <li>● 最近访问的位置</li> <li>● 库</li> </ul>                                 | <ul> <li>转换器</li> <li>foobar2000 Components ▼</li> <li>新建文件夹</li> <li>foo_input_sacd.fb2k-component<br/>foobar2000 Component<br/>169 KB</li> <li>foo_out_asio.fb2k-component<br/>foobar2000 Component<br/>189 KB</li> </ul>                                                                                                    | 1.5<br>伊拿 / 搜索 foobar                        | foo_converter<br>-2000 C ア<br>回 ② ①<br>② ②<br>で<br>で<br>支装(I) 夏制报告 |  |  |
| <ul> <li>▼ ● foobar20</li> <li>銀 ▼ ● Install ▼</li> <li>■ 桌面</li> <li>2 最近访问的位置</li> <li>声</li> <li>■ 视频</li> </ul>                     | <ul> <li>         • foobar2000 Components         ◆         •         •         foo_input_sacd.fb2k-component         foobar2000 Component         169 KB         foo_out_asio.fb2k-component         foobar2000 Component         182 KB         </li> </ul>                                                                                                    | 1.5<br>伊女 搜索 foobar                          | foo_converter<br>-2000 C ア<br>① ② 〕<br>② ②<br>文法() 夏制报告            |  |  |
| <ul> <li>◆ ● ● </li> <li>◆ Install ▼</li> <li>● F载</li> <li>● 桌面</li> <li>● 最近访问的位置</li> <li>● 库</li> <li>● 视频</li> <li>● 图片</li> </ul> | <ul> <li>         • foobar2000 Components         ◆         </li> <li>         foo_input_sacd.fb2k-component<br/>foobar2000 Component<br/>foobar2000 Component<br/>169 KB     </li> <li>         foo_out_asio.fb2k-component<br/>foobar2000 Component<br/>foobar2000 Component<br/>foobar2000 Component<br/>foobar2000 Component<br/>182 KB     </li> </ul>                          | 1.5<br><i>搜索 foobal</i>                      | foo_converter<br>2000 C P<br>① ② 译<br>记<br>Z装(1) 夏制报告<br>取消 应用     |  |  |

3. Q: I have installed the above two Foobar2000 components. Why do I see an error window like the one below when I play the DSD file?

| 播放错误                                                         |                                                                                                    |
|--------------------------------------------------------------|----------------------------------------------------------------------------------------------------|
| 未能解决的播放错误: The process receiving or sending data has termina | ted                                                                                                    |
|                                                              |                                                                                                    |
| 放                                                            | in the second second second second second second second second second second second second second second second |
|                                                              | 42                                                                                                    |
|                                                              | 07                                                                                                    |
|                                                              | 03                                                                                                    |
|                                                              | 57                                                                                                    |
|                                                              | 47                                                                                                    |
|                                                              | 03                                                                                                    |
|                                                              | 28                                                                                                    |
|                                                              | 25                                                                                                    |
|                                                              | - 34                                                                                                    |
| Armur neuler - Pops caviar 12 The sleeping beau              | y - vvaitz 4:32                                                                                                 |
| 日停止。                                                         |                                                                                                    |

A: Because the version of your ASIOProxy conflicts with the version of the SACD decoding component. The **correct** version is shown below, all of which are 0.7.X.

|                    | 已安装                                             | 组件:                                         |       | 已找到的组                          | 1件: (右键点击可查看                                         | 돨插 |
|--------------------|-------------------------------------------------|---------------------------------------------|-------|--------------------------------|------------------------------------------------------|----|
|                    | 名称                                              | ×                                           |       | 版本                             | 组件                                                   |    |
|                    | ASIO s<br>CD 音行<br>foobar<br>Monke              | support<br>频解码器<br>2000 核心<br>v's Audio 解码器 |       | 2.1.2<br>3.0<br>1.3.8<br>2.1.7 | foo_out_asio<br>foo_cdda<br>Core<br>foo_input_monkey |    |
|                    | Super                                           | Audio CD Decoder                            | ſ     | 0.7.8                          | foo_input_sacd                                       |    |
|                    | 标准口                                             | DSP 组                                       | _     | 1,3,1                          | foo_dsp_std                                          |    |
| ASIC<br>DSD<br>DSD | ) Driver:<br>Playback Method:<br>to DSD Method: | Gustard USB Audio Device<br>ASIO Native     | ] Fs: | DSD64                          | scan<br>p_eq<br>std<br>umlist<br>↓<br>verter         |    |
| PCM                | to DSD Method:                                  | None                                        | Fs:   | DSD64                          |                                                      |    |
|                    |                                                 |                                             | -     |                                |                                                      |    |

Some users use the old version of foobar2000, and its SACD decoding component stays in the 0.6.X version. If the ASIOProxyInstall-0.7.2. exe program is installed, the version of the foo\_dsd\_asio window is 0.7.2. This creates a conflict with the SACD decoding component.

#### There are two solutions.

One is to update the version of the SACD component, and the installation method is consistent with the solution to the second problem. However, some versions of the foobar2000 component are locked and cannot be replaced. Please reinstall the new version of the official original Foobar2000 to solve the problem.

Second, if you are not willing to reinstall foobar2000, you can install the old version of ASIOProxy, such as ASIOProxyInstall-0.6.5.exe. Google search ASIOProxyInstall-0.6.5.exe to find the download link, which can also solve the problem.

| ASIO Driver:         | Gustard USB Audio Device |   |     |       | - |
|----------------------|--------------------------|---|-----|-------|---|
| DSD Playback Method: | ASIO Native              | ж |     |       | • |
| PCM to DSD Method:   | None                     | - | Fs: | DSD64 | • |

```
Product specifications
Sample rate supported by digital input channels:
COAX : PCM 16-24bit/44.1-192kHz; DSD DOP64
     : PCM 16-24bit/44.1-192kHz; DSD D0P64
AES
USB
     : PCM 16-32bit/44.1-768kHz: DSD D0P64-D0P256: NATIVE DSD: DSD64-DSD512
     : PCM 16-32bit/44.1-768kHz; DSD D0P64-D0P256; NATIVE DSD: DSD64-DSD512
IIS
BT Bluetooth 5.0 : PCM LDAC, AAC, SBC, APTX, APTX LL, APTX HD and other high frequency
encoding, LDAC can achieve 24B / 96K high code transmission
*USB input supported operating system: WIN7 SP1/WIN8/WIN10 32-64bit; macOS; Linux
Analog output performance:
Amplitude frequency response: 20-20kHz /+-0.6dB
DNR: >124dB
Crosstalk: -129dB @ 1kHz
THD+N: <0.00015% 1kHz
IMD: <0.0008%@-3dBFs
RCA Output level: 3Vrms (VOLUME 00dB)
Output impedance 100 ohms
XLR Output level: 6.0Vrms (VOLUME 00dB)
Output impedance 100 ohms
Other specifications:
AC Power supply: AC 115V/230V 50/60Hz
Power consumption: <15W
Dimensions: Width 220mm * Height 50mm * Depth 170mm (Excluding protrusions)
Weight: 2.5Kg (including packaging)
```

#### Product Warranty:

You will enjoy the 2-year free warranty and lifetime maintenance after the date purchasing GUSTARD's DAC-A18 product.

\* The manufacturer bears only the freights from Chinese mainland. Part of the freight and tax generated from overseas will be solved by the user with the dealer negotiation.

#### Free Warranty Service

GUSTARD DAC-A18 from the purchasing date in the free warranty period, the user uses the product in normal, and the product fails due to component quality or manufacturing problems.

#### Beyond the Warranty Service

Belonging to one of the following circumstances, products are no longer provided warranty service.

a. Products from the date of purchase has exceeded a predetermined warranty period.

b. Model, barcodes and purchase date do not match the actual product and warranty card.

c. Without GUSTARD technician permission, unauthorized modifications to the circuit, components or self-repaired product.

d. Damaging caused by irresistible natural forces.

e. Beyond the permitted use of environmental damage.

f. Damaging due to incorrect use or improper storage. Including but not limited to: the voltage is too high to burn the circuits or components; Bumping and resulting in damaging the shell or internal; damaging due to water, oil, liquid and excessive dust; product oxidation or corrosion, etc.

g. Beyond the warranty period, such as an individual component damage, appearance due to human damage, firmware modifications lead to unable to work by unauthorized users. GUSTARD commits to take reasonable maintenance fees (except large area components or circuit board burned beyond repair). Freight and maintenance costs, material costs are required the user to bear.